# Schnelleinstieg für E-Mail Basic

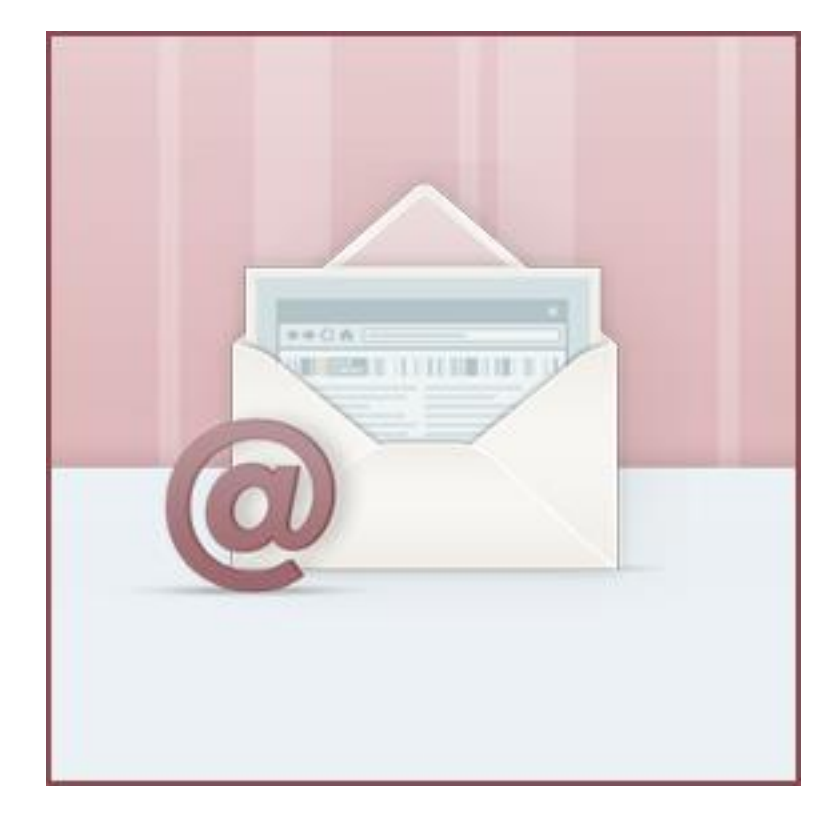

## Inhaltsverzeichnis

| SCHNELLEINSTIEG FÜR E-MAIL BASIC 1       | L |
|------------------------------------------|---|
| NHALTSVERZEICHNIS                        | 2 |
| SCHNELLEINSTIEG FÜR E-MAIL BASIC         | 3 |
| WAS KANN DAS PAKET?                      | 1 |
| E-MAIL-VERWALTUNG                        | 1 |
| E-MAIL-KONTO BZW. E-MAIL-ADRESSE ANLEGEN | 4 |
| Easy-Mail-Login                          | 5 |
| DER WEBMAILER                            | 5 |
|                                          | 5 |
| DOMAINVERWALTUNG                         | 5 |
| DIREKTE UMLEITUNG                        | 5 |
| HOMEPAGE-BAUKASTEN                       | 7 |
| DNS-ÄNDERUNG                             | 7 |
| WICHTIGE LINKS                           | Э |

## **Schnelleinstieg E-Mail Basic**

## Hallo lieber Kunde und herzlich willkommen!

Sie haben Ihr Kundenkonto erfolgreich aktiviert und sind nun zum ersten Mal im Kundeninformationssystem (KIS) angemeldet. Sofort möchten Sie loslegen und die wichtigsten Dinge einrichten. Dabei möchten wir Sie mit dieser Anleitung unterstützen. Wir gehen bei dieser Anleitung davon aus, dass Sie bereits eine Domain bestellt oder transferiert haben.

Es wird in dieser Anleitung und auch im Kontakt mit unserem Support bei der Navigation im KIS immer wieder die Rede von "**Produktverwaltung - Domain & Mail - Konfigurieren - ….**" sein. Diesen Menüpunkt finden Sie wie folgt:

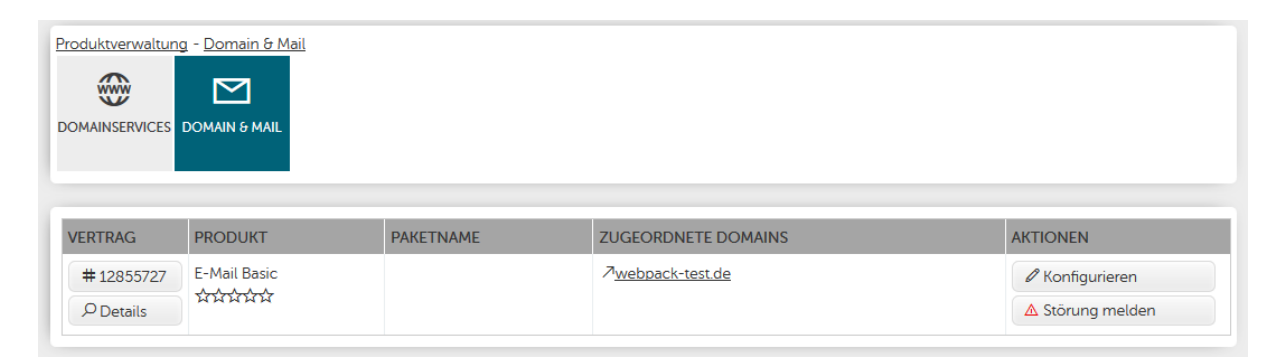

Anschließend finden Sie auf der oben horizontal das Menü Ihres E-Mail Pakets.

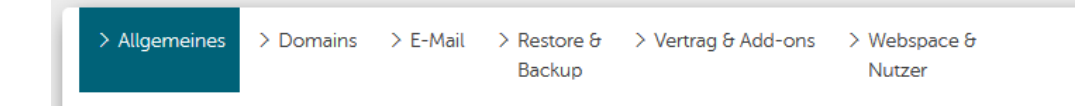

Wenn Sie mit dem Mauszeiger über einen Menüpunkt gehen, dann klappt dieser auf und gibt die Untermenüpunkte frei, z.B. " **Produktverwaltung - Domain & Mail - Konfigurieren - Domains – Domainzuordnung & -verwaltung**".

| > Allgemeines                             | > Domains > E-Mail > Restore & > Vertr<br>Backup | ag & Add-ons > Webspace &<br>Nutzer |                         |
|-------------------------------------------|--------------------------------------------------|-------------------------------------|-------------------------|
| Ihre Domains verw                         | Domainzuordnung & -verwaltung                    | reich.                              |                         |
| In diesem Bereich I<br>Änderungen sind ir | Weitere Domain bestellen                         | ten.                                | ANZEIGEOPTIONEN         |
|                                           | Third-Level-Domain festlegen                     |                                     | Namensmuster *          |
|                                           |                                                  |                                     | Übersicht aktualisieren |
| Domainzuord                               | IPV0: Offentilich sichtbarer Name (Reverse DNS)  |                                     |                         |

# l=lost Europe

## WAS KANN DAS PAKET?

Folgende Funktionen stehen Ihnen zur Verfügung:

- E-Mail-Verwaltung
- Domainverwaltung

Und natürlich noch ein paar Dinge mehr, zu denen Sie in den FAQ weitere Informationen finden. Mehr dazu finden Sie in der Rubrik "wichtige Links".

## **E-Mail-Verwaltung**

### E-MAIL-KONTO BZW. E-MAIL-ADRESSE ANLEGEN

Erst einmal ein paar Grundlagen zu E-Mails: Es gibt E-Mail-Konten und E-Mail-Adressen. Ein E-Mail-Konto ist sozusagen der Briefkasten, in dem Ihre E-Mails gespeichert werden. Die E-Mail-Adressen können Sie vergleichen mit den Namen, welche Sie außen auf dem Briefkasten anbringen. Wenn Sie mehrere E-Mail-Adressen einem E-Mail-Konto zuweisen, kann also jeder, der die Zugangsdaten zu diesem E-Mail-Konto hat, auch alle E-Mails der zugewiesenen E-Mail-Adressen lesen. Sollen E-Mail-Adressen getrennt abgerufen werden, benötigen Sie zu jeder E-Mail-Adresse ein eigenes E-Mail-Konto.

Im KIS unter "Produktverwaltung - Domain & Mail - Konfigurieren - E-Mail - E-Mail-Konten verwalten / Autoresponder / Filter / Webmailer" können Sie ein E-Mail-Konto direkt mit einer E-Mail-Adresse anlegen.

#### KONTENNAME wp12855727- benutzer PASSWORT ..... Standard (IMAP/POP3) KONTO-TYP Hosted Exchange 🔘 1 VIRENSCHUTZ STANDARDSPAMSCHUTZ ③ E-MAIL-ADRESSE ANLEGEN webpack-test.de info a wp12855727.server-he.de Hinzufügen

### Neues E-Mail-Konto anlegen

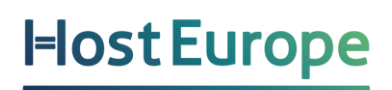

- 1: Vergeben Sie hier den Benutzernamen für das Mailkonto.
- 2: Bitte hier ein sicheres Passwort mit mindestens 8 Zeichen eingeben.
- 3: Wählen Sie hier die gewünschte Domain aus.
- 4: Hier bitte den gewünschten Teil vor dem @ eintragen

Wenn Sie das E-Mail-Konto nun anlegen, erhalten Sie eine Übersicht der Daten, die Sie zur Verwendung des E-Mail-Kontos benötigen.

Damit können Sie das Konto auch in einem E-Mail-Programm anlegen. Anleitungen dazu finden Sie hier in unseren FAQ:

#### Konfiguration gängiger Mailprogramme

So sieht die Übersicht der E-Mail-Konten nach dem Anlegen aus. Hier können Sie auch jederzeit ein neues Passwort für das E-Mail-Konto vergeben.

| KONTONAME≢↓ È↓           | PASSWORT ①                | /     | VIRENSCHUTZ<br>(1/1) | LOGFILE-ZUGRIFF FÜR SUPPORT | EINSTELLUNGEN | KONTO             | WEBMAILER |
|--------------------------|---------------------------|-------|----------------------|-----------------------------|---------------|-------------------|-----------|
| wp13631380-test          | •••••                     | B     |                      | kein Zugriff V<br>Status: 🛞 | 0 0 7 4       | Leeren<br>Löschen | Einloggen |
| ン <u>test@wp13631380</u> | ) <u>.server-he.de</u> (P | rimär | )                    |                             |               |                   |           |

## Easy-Mail-Login

Damit Sie Mails vom Server abrufen und versenden können, muss Ihr Mailprogramm sich bei der Anmeldung authentifizieren. Standardmäßig erwartet der Server dafür den Namen des E-Mail-Kontos. Manche Programme oder Internetdienste sehen dies jedoch nicht vor, und bieten nur die Möglichkeit, sich mit einer E-Mail-Adresse anzumelden. Hierfür steht Ihnen der Easy-Mail-Login zur Verfügung:

| KONTONAMEF↓ №          | PASSWORT 🛈             | VIRENSCHUTZ<br>(1/1) | LOGFILE-ZUGRIFF FÜR SUPPORT | EINSTELLUNGEN | /                       | KONTO             | WEBMAILER |
|------------------------|------------------------|----------------------|-----------------------------|---------------|-------------------------|-------------------|-----------|
| wp13631380-test        | E                      |                      | kein Zugriff →<br>Status: ⊗ | 0 @ 0         | <del>5</del> <b>∇ Q</b> | Leeren<br>Löschen | Einloggen |
| <u>test@wp13631380</u> | ).server-he.de (Primär | )                    |                             |               |                         |                   |           |

Zur Aktivierung klicken Sie bitte in der Spalte Einstellungen auf den dritten Button. Anschließend setzen Sie einfach den Haken bei "Aktiv", und speichern.

| Easy-Mail-Login                                                                                                    | ×   |
|----------------------------------------------------------------------------------------------------|-----|
| Easy-Mail-Login aktivieren?                                                                                                    |     |
| Aktivieren 🖲<br>Deaktivieren O                                                                                                    |     |
| "Easy Mail Login" ermöglicht den Login mit der E-Mail-Adresse auch bei E-Mail-Programmen (z.B. Outlook, Thunderbird etc). Es kann nur bei Konten<br>eingerichtet werden, die eine primäre E-Mail-Adresse gesetzt haben. Ist Easy-Mail-Login aktiviert, kann der Login mit allen E-Mail-Adressen aus dem Kor | nto |

Speichern

erfolgen, die einzig diesem Konto zugeordnet sind

#### **DER WEBMAILER**

Mit den Daten des E-Mail-Kontos (und auch mit der E-Mail-Adresse) können Sie sich auch in unseren Webmailer anmelden. So können Sie von jedem Internetanschluss aus Ihre E-Mails einsehen. Den Login finden Sie unter folgender Adresse: <u>https://webmailer.hosteurope.de</u>

FAQ: Informationen zum Webmailer

#### WEITERLEITUNG EINRICHTEN

Natürlich können Sie eine E-Mail-Adresse auch weiterleiten, entweder mit oder ohne Kopie einer E-Mail ins E-Mail-Konto. Dies können Sie unter "Produktverwaltung - Domain & Mail - Konfigurieren - E-Mail - E-Mail-Adressen verwalten" einstellen.

| Neue E-Mail-Adresse anlegen                                    |                             |                                            |                                  |            |  |  |  |
|----------------------------------------------------------------|-----------------------------|--------------------------------------------|----------------------------------|------------|--|--|--|
| E-MAIL-ADRESSE / DOMAIN                                        | VIRENSCHUTZ<br>DEAKTIVIEREN | E-MAIL-KONTEN                              | WEITERLEITUNGEN ③                |            |  |  |  |
| max.mustermann<br>@ webpack-test de<br>wp12855727.server-he.de | 2                           | kein E-Mail-Konto A<br>wp12855727-benutzer | sabine.musterfrau@dom<br>ain.tld | Hinzufügen |  |  |  |

- 1: Hier wählen Sie den Namen der E-Mail Adresse.
- 2: Für eine reine Weiterleitungsadresse wählen Sie bitte kein E-Mail Konto aus.
- 3: Geben Sie hier die Ziel E-Mail Adresse ein.

Legen Sie dazu die gewünschte E-Mail-Adresse (falls noch nicht vorhanden) in der letzten Zeile der Tabelle neu an oder tragen bei einer vorhandenen E-Mail-Adresse im Feld Weiterleitungen das Weiterleitungsziel an. Mit Komma getrennt können Sie auch mehrere E-Mail-Adressen als Ziel angeben. Wenn Sie im Feld E-Mail-Konten auch ein (oder mehrere) E-Mailkonten markieren, geht weiterhin eine Kopie eingehender E-Mails in diese E-Mail-Konten.

### Domainverwaltung

Mit Ihrem E-Mail Paket können Sie Domains auf verschiedene Weise weiterleiten/umleiten.

### DIREKTE UMLEITUNG

Wenn Sie bei einem anderen Anbieter eine Webseite haben, können Sie Ihre Domain(s) dorthin umleiten. In den Domainzuordnung unter dem Punkt

"Produktverwaltung - Domain & Mail - Konfigurieren - Domains - Domainzuordnungen editieren"

können Sie für jede Domain separat eine Umleitung einrichten. Im Webbrowser wird nach Aufruf der Domain die Weiterleitungsadresse angezeigt. Wählen Sie dazu in der Domainliste statt Verzeichnis

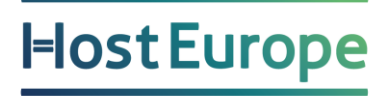

die weitere Option Umleitung aus und tragen Sie im Feld "Pfad/URL" die Webseite ein, auf die Sie gern umleiten möchten.

| Domainzuordnung editieren                                                          |                          |                      |                  |       |      |           |           |
|------------------------------------------------------------------------------------|--------------------------|----------------------|------------------|-------|------|-----------|-----------|
| DOMAIN ₹↓                                                                          |                          | PFAD/URL #↓          |                  | AKTIV | IPV6 | EXT. MX 🛈 | WEBANW. 🛈 |
| 7wp12855727.server-he.de                                                           | Verzeichnis 🔻            | /www                 | ∖⊿ <u>Browse</u> |       |      |           | -         |
| ∕7 <u>webpack-test.de</u>                                                          | Umleitung 🔻              | http://hosteurope.de | <u>Browse</u>    |       |      |           | -         |
|                                                                                    | Verzeichnis<br>Umleitung |                      |                  |       |      |           | Speichern |
| * Domain noch nicht delegiert Homepage-Baukasten Mini 3.0 (Addon inaktiv) (798049) |                          |                      |                  |       |      |           |           |

### HOMEPAGE-BAUKASTEN

Zu Ihrem E-Mail Paket können Sie auch einen Homepage-Baukasten hinzubuchen und sofern dieser fertiggestellt ist, kann eine Zuweisung unter "Produktverwaltung - Domain & Mail - Konfigurieren - Domains - Domainzuordnungen editieren" erfolgen.

### **DNS-ÄNDERUNG**

Ein weiterer Weg ist die Änderung der DNS-Einträge. Die Domain zeigt hierbei direkt auf die IP eines anderen Servers. Der Zielserver muss dazu entsprechend konfiguriert sein. Der Domainname bleibt hierbei auch im Browser erhalten. Klicken Sie für Ihre Domain unter dem Punkt "Produktverwaltung - Domainservices - Domain-Administration – Nameserver- / DNS-Einträge bearbeiten" auf "Editieren" und tragen in der Tabelle "DNS-Einträge" die neue IP-Adresse als A-Record ein.

# l=lost Europe

#### DNS-Einträge

| HOSTNAME                                                          | ZEIGT AUF |                                      | TTL                                  |
|-------------------------------------------------------------------|-----------|--------------------------------------|--------------------------------------|
| .webpack-test.de<br>ergibt: http://webpack-test.de                | A •       | 80.237.132.127<br>Update Löschen 1   | Standard (1 Tag - 86400) 💌 Speichern |
| .webpack-test.de<br>ergibt: http://webpack-test.de                | AAAA 👻    | 2a01:488:42:1000:50ed:847f:ff9c:c859 | Standard (1 Tag - 86400) 👻 Speichern |
| ftp.webpack-test.de<br>ergibt: http://ftp.webpack-test.de         | A •       | 80.237.132.127<br>Update Löschen     | Standard (1 Tag - 86400) 👻 Speichern |
| ftp.webpack-test.de<br>ergibt: http://ftp.webpack-test.de         | AAAA 🗸    | 2a01:488:42:1000:50ed:847f:ff9c:c859 | Standard (1 Tag - 86400) 👻 Speichern |
| mail.webpack-test.de<br>ergibt: http://mail.webpack-test.de       | A •       | 80.237.132.127<br>Update Löschen     | Standard (1 Tag - 86400) 👻 Speichern |
| mail.webpack-test.de<br>ergibt: http://mail.webpack-test.de       | AAAA 🗸    | 2a01:488:42:1000:50ed:847f:ff9c:c859 | Standard (1 Tag - 86400) 👻 Speichern |
| mailout.webpack-test.de<br>ergibt: http://mailout.webpack-test.de | A •       | 80.237.132.127<br>Update Löschen     | Standard (1 Tag - 86400) 👻 Speichern |
| mailout.webpack-test.de<br>ergibt: http://mailout.webpack-test.de | AAAA 👻    | 2a01:488:42:1000:50ed:847f:ff9c:c859 | Standard (1 Tag - 86400) 👻 Speichern |
| www.webpack-test.de<br>ergibt: http://www.webpack-test.de         | A •       | 80.237.132.127<br>Update Löschen • 3 | Standard (1 Tag - 86400) 👻 Speichern |
| www.webpack-test.de<br>ergibt: http://www.webpack-test.de         | AAAA 🗸    | 2a01:488:42:1000:50ed:847f:ff9c:c859 | Standard (1 Tag - 86400) 👻 Speichern |

Löschen Sie bei (1) die alte IP Adresse raus und tragen die IP Adresse vom externen Server ein. Danach klicken Sie auf Update. Sollten Sie vom externen Server keine IPv6 Adresse erhalten haben, dann entfernen Sie bitte die AAAA-Einträge. Beachten Sie bitte, dass **jede Änderung** im AutoDNS **bis zu 48 Stunden** benötigen kann, bis diese komplett im Internet verteilt ist und entsprechend funktioniert.

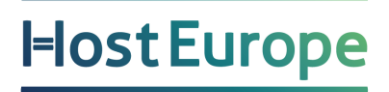

## WICHTIGE LINKS

Einrichten von E-Mail-Adressen und E-Mail-Konten

Konfiguration gängiger Mailprogramm

Einrichten von Weiterleitungen

Wie richte ich eine Abwesenheitsnotiz (Autoresponder) ein?

E-Mail Umzugsdienst - powered by audriga

Wir würden uns freuen, wenn Ihnen diese Anleitung den Einstieg mit Ihrem neuen Produkt erleichtert hat und bestehende Fragen geklärt werden konnten.

Für weitere Anfragen stehen wir Ihnen gerne über <u>support@hosteurope.de</u> oder telefonisch unter 0800 467 8387 zur Verfügung.